# 机构间私募产品报价与服务系统

产 品 查 | 询操作 指 引

中证资本市场发展监测中心有限责任公司

| 目录         |   |
|------------|---|
| 一、栏目简介     | 1 |
| 二、产品查询     | 1 |
| (一)选择产品种类  | 1 |
| (二)产品查询    | 1 |
| 1、衍生品栏目    | 2 |
| 2、理财产品栏目   | 4 |
| 3、私募债栏目    | 5 |
| 4、私募基金栏目   | 7 |
| 5、资产支持证券栏目 | 8 |

#### 一、栏目简介

产品栏目是机构间私募产品报价与服务系统(以下简称 "报价系统")参与人展示其私募产品的信息平台。

产品栏目汇集了衍生品、理财产品、私募债和私募基金 和资产支持证券等各类私募产品信息。参与人可以对私募产 品进行分类查询和了解,进行机构间业务交流和学习,及时 跟踪市场最新动态;全面了解私募产品信息,并高效地参与 私募产品的投资与交易。

中国证券业协会等自律组织会员在签署《机构间私募产品报价与服务系统展示级声明》或《机构间私募产品报价与服务系统交易级声明》并按照报价系统设定的程序完成用户激活后,即可在产品栏目展示其私募产品信息。

#### 二、产品查询

(一)选择产品种类

本栏目根据产品种类设立栏目。参与人根据产品查询的 需要,可以选择对应的产品栏目,进行产品查询及后续操作。

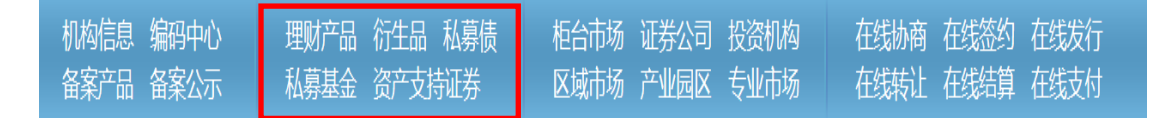

#### (二)产品查询

参与人进入产品对应的栏目后,即可查询感兴趣的产品。

1、衍生品栏目

(1)衍生品分类

通过选择相应的标签,选择对应的衍生品分类:

| 互换     | 期权远期     |         |                |          |
|--------|----------|---------|----------------|----------|
| 产品代码   | 产品名称     | 标的物     | 到期日            | 执行价格     |
| S07016 | 国信场外二元期权 |         | 20130830       | 2303.93点 |
| S07019 | 国信证券沪深30 | 沪深300指数 |                |          |
| S07018 | 国信证券沪深30 | 沪深300指数 |                |          |
| S07008 | 国信证券沪深30 | 沪深300指数 |                | 待定       |
|        |          | 土4冬记    | 浸 毎页显示 10 ▼ 首页 |          |

对于每一类别的衍生品,参与人可以通过点击选择左侧

## 的栏目,进行细分查询:

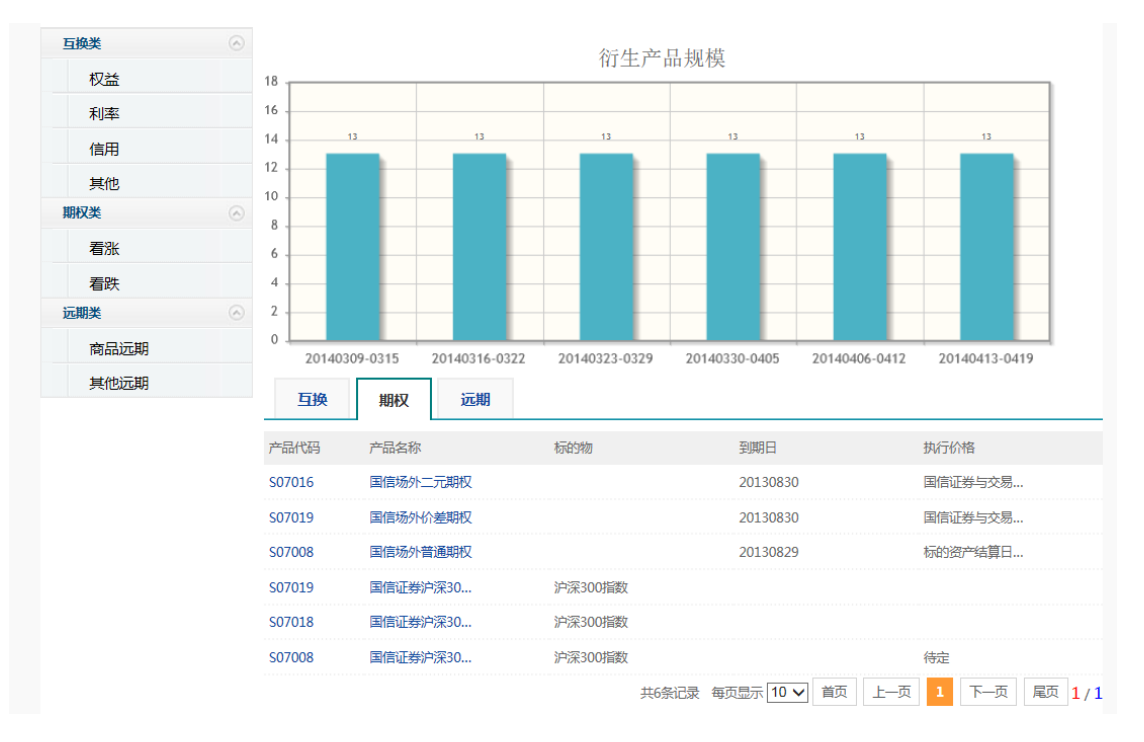

(2)衍生品查询

通过点击选择相应产品,参与人可查看该产品的详细信 息:

|                                                                                                    | 产品名称:  | 沪深300指数价差期权(S07019) |         |                                        |  |
|----------------------------------------------------------------------------------------------------|--------|---------------------|---------|----------------------------------------|--|
|                                                                                                    | 产品类型:  | 期权                  | 最小变动价格: |                                        |  |
| and the second second                                                                                                    | 保证金比例: |                     |         |                                        |  |
| and the second second s | 交易起始日: |                     | 交易截止日:  | 2013年08月16日                            |  |
| F                                                                                                    | 产品创设商: | 国信证券                | 适合客户类型: | 适合机构客户和风险偏好较高且<br>衍生品投资水平较高的专业投资<br>者。 |  |
| 🗄 分享到: 🔀 🚮 👰 🙏 😭                                                                                                    | 关注     | 我有意向                |         |                                        |  |
| 基本信息  产品说明                                                                                                    | 定期公告   |                     |         |                                        |  |

| 基本信息    |             |         |                                    |  |  |  |  |  |
|---------|-------------|---------|------------------------------------|--|--|--|--|--|
| 产品名称:   | 沪深300指数价差期权 | 产品代码:   | S07019                             |  |  |  |  |  |
| 推荐商:    | 国信证券        | 产品类型:   | 期权                                 |  |  |  |  |  |
| 标的资产类型: | 指数          |         |                                    |  |  |  |  |  |
| 执行价格:   |             |         |                                    |  |  |  |  |  |
| 保证金比例:  |             |         |                                    |  |  |  |  |  |
| 交易费用:   |             | 预期收益:   | %                                  |  |  |  |  |  |
| 结算方式:   | 现金          | 适合客户类型: | 适合机构客户和风险偏好较高且衍生品<br>投资水平较高的专业投资者。 |  |  |  |  |  |
| 持有客户信息: |             |         |                                    |  |  |  |  |  |
| 发行起始日期: |             | 发行截止日期: |                                    |  |  |  |  |  |

(3)衍生品统计

通过查看右侧统计图,参与人可了解衍生品在报价系统的统计情况:

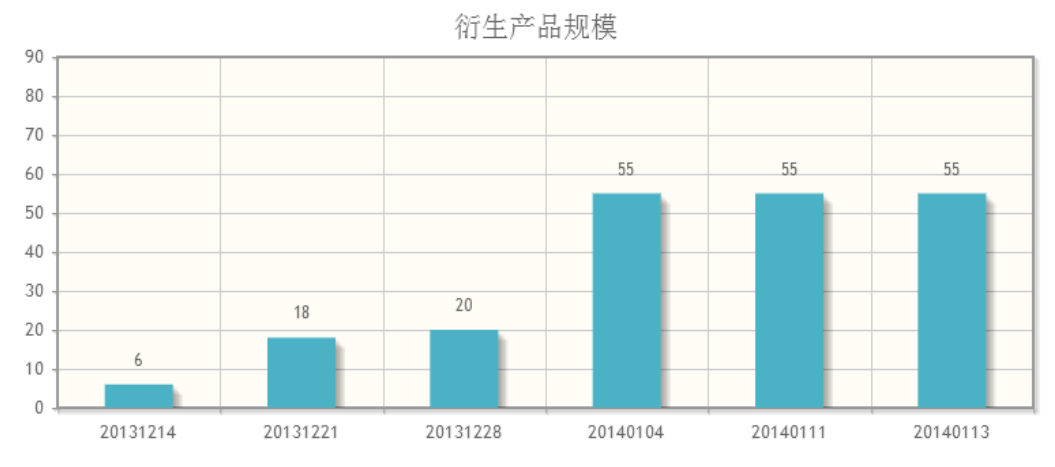

2、理财产品栏目

(1) 理财产品分类

理财产品已按照产品类型、预期收益率和投资门槛进行 分类,参与人可通过点击选择相应的条件进行产品筛选:

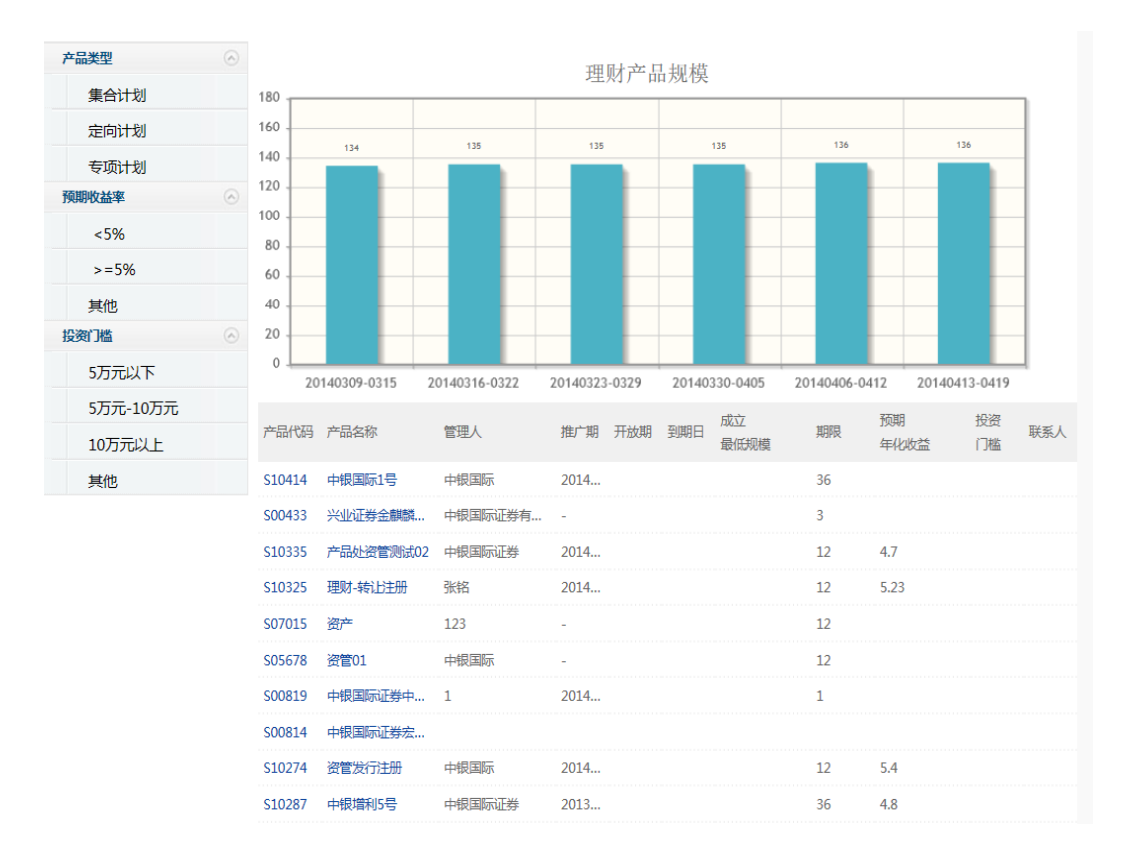

#### (2) 理财产品查询

通过点击选择相应产品,参与人可查看该产品的详细 信息:

| a fare         | 110   | ŕ                   | 品名称             | 中银国   | 际1号(S10414) |       |    |                      |              |
|----------------|-------|---------------------|-----------------|-------|-------------|-------|----|----------------------|--------------|
|                |       | ŕ                   | 品类型:            | 集合计   | 划           |       | 预  | 期 <mark>收益率</mark> : | %            |
| and the second |       | X                   | 险等级:            | -     |             |       | ìt | 募集资金<br>规模:          | 400,000.00万元 |
|                |       | 认购开                 | 始日期:            | 20140 | 410         |       | 认购 | 结束日期;                | 20140414     |
| 基本信息           | 投资须知  | 口 公司概况              | 交易              | 参数    | 展示要素        | 适当性   | 1  | 合规审查                 |              |
| j              | 产品代码: | <mark>S10414</mark> |                 |       |             | 产品类   | 型: | 集合计划                 |              |
| į              | 产品简称  | 中银国际1号              |                 |       |             |       |    |                      |              |
| i              | 产品全称: | 中银国际1号集合资           | <del>浐管理;</del> | 划     |             |       |    |                      |              |
| 产              | 品创设商: | 中银国际证券              |                 |       |             | 管理    | И: | 中银国际                 |              |
|                | 期限:   | 36月                 |                 |       |             | 预期收   | 益  | %                    |              |
| 收益类型: 其他       |       | 风险级别:               |                 |       |             |       |    |                      |              |
| 收益             | 类型说明: |                     |                 |       |             |       |    |                      |              |
| 信息             | 披露方式: | 定向披露                |                 |       |             | 计划募集资 | 惍: | 400,000              | 00万元         |
| 发行             | 起始日期: | 20140410            |                 |       |             | 发行终止日 | 期: | 2014041              | 1            |

## (3) 理财产品统计

适合客户类型: ---

通过查看右侧统计图,参与人可了解理财产品在报价系 统的统计情况:

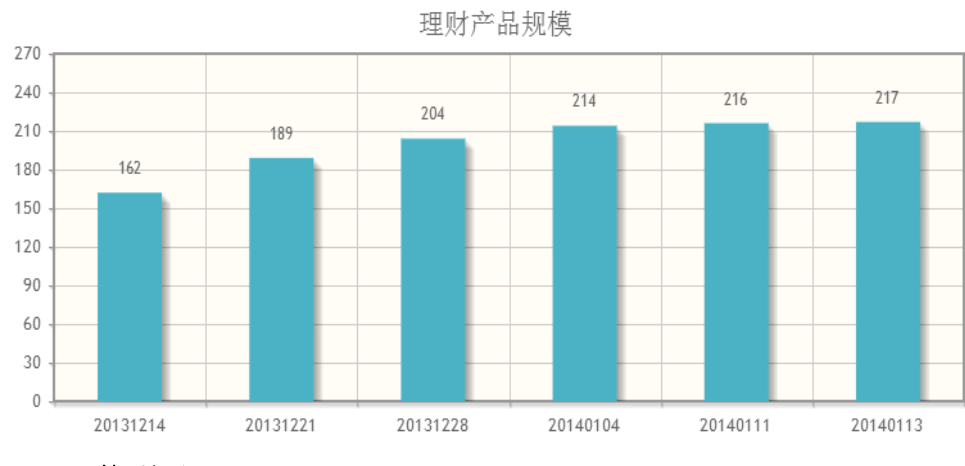

## 3、私募债栏目

(1) 私募债分类

在本栏目中,私募债已按照发行规模、债券期限和债券 评级进行分类。参与人可通过点击选择相应的条件进行产品 筛选:

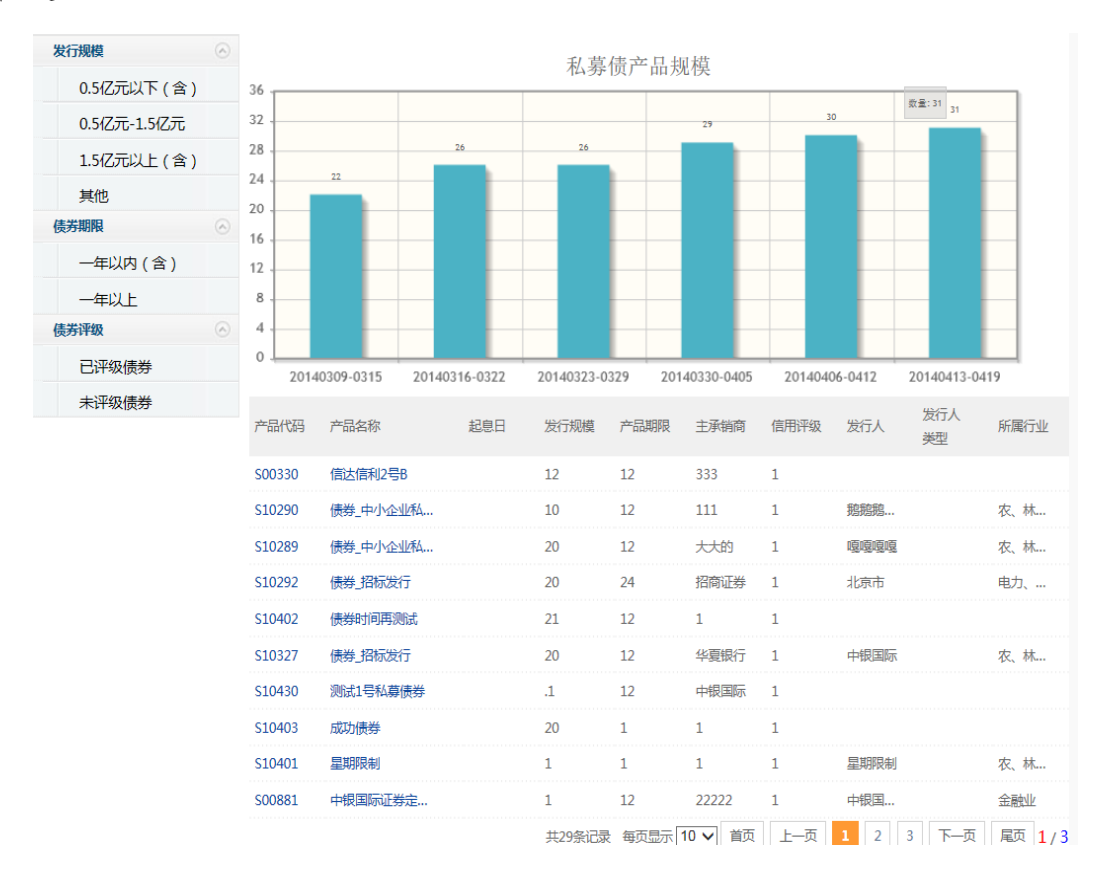

### (2) 私募债查询

通过点击选择相应产品,参与人可查看该产品的详细信 息:

| A REAL PROPERTY OF |        | 产品名称:   | 豸龙债(S10535) |         |   |
|--------------------|--------|---------|-------------|---------|---|
|                    |        | 产品类型:   | 中小企业私募债     | 债券信用评级: |   |
|                    |        | 发行起始日期: |             | 发行截止日期: |   |
|                    |        | 期限:     | 24月         | 票面利率:   | % |
|                    |        | 推荐商:    | 中投证券        | 适合客户类型: |   |
| 🕂 分享到: 🔁           | od 🛛 🖓 | 关注      | 我有意向        |         |   |
| 基本信息               | 产品说明   | 定期公告    |             |         |   |

| 基本信息       |                                                                                                    |                   |          |  |  |  |  |  |
|------------|----------------------------------------------------------------------------------------------------|-------------------|----------|--|--|--|--|--|
| 产品名称:      | 豸龙债                                                                                                    | 产品代码:             | S10535   |  |  |  |  |  |
| 推荐商:       | 中投证券                                                                                                    | 产品类型:             | 中小企业私募债  |  |  |  |  |  |
| 承销方式:      | 余额包销                                                                                                    | 承销商:              | 承销商      |  |  |  |  |  |
| 是否有其他承销机构: |                                                                                                    |                   |          |  |  |  |  |  |
| 期限:        | 24月                                                                                                    | 票面利率:             | %        |  |  |  |  |  |
| 付息说明:      | 单利按年计息,不计复利,每年付息一次                                                                                                    | , 到期一次还本 , 最后一期利: | 息随本金一起支付 |  |  |  |  |  |
| 兑付日:       | 月                                                                                                    | 是否含选择权:           | 否        |  |  |  |  |  |
| 募集资金用途:    | 补充公司营运资金                                                                                                    |                   |          |  |  |  |  |  |
| 偿债保障机制:    | 设立偿债保障金专户,用于兑息、兑付资金的归集和管理;<br>引入债券受托管理人制度,由债券受托管理人代表债券持有人对公司的相关情况进行监督,并在债券本息无<br>法按时偿付时,代表债券持有人,采取一切必要及可行的措施,保护债券持有人的正当利益; |                   |          |  |  |  |  |  |

(3) 私募债统计

通过查看右侧统计图,参与人可了解私募债在报价系统的统计情况(如私募债的规模):

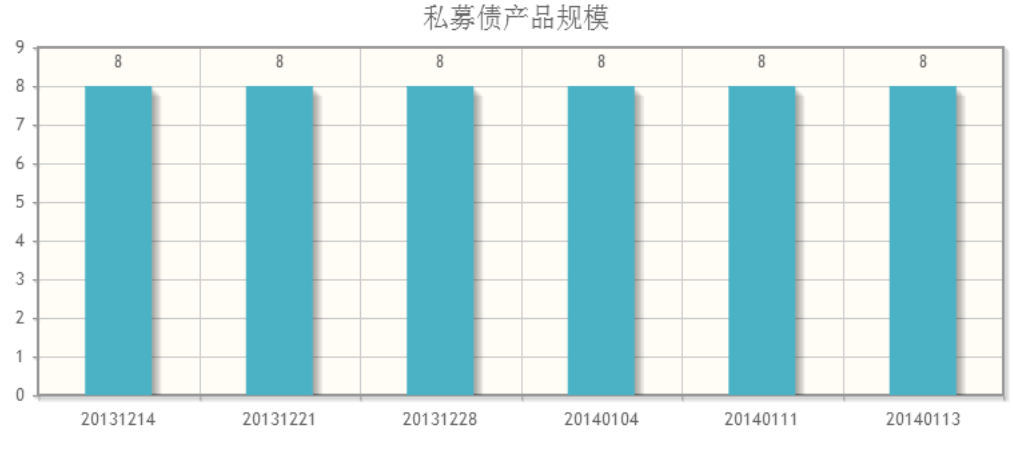

4、私募基金栏目

(1) 私募基金分类

私募基金已按照基金类型和组织形式进行分类。参与人 可通过点击选择相应的条件进行产品筛选:

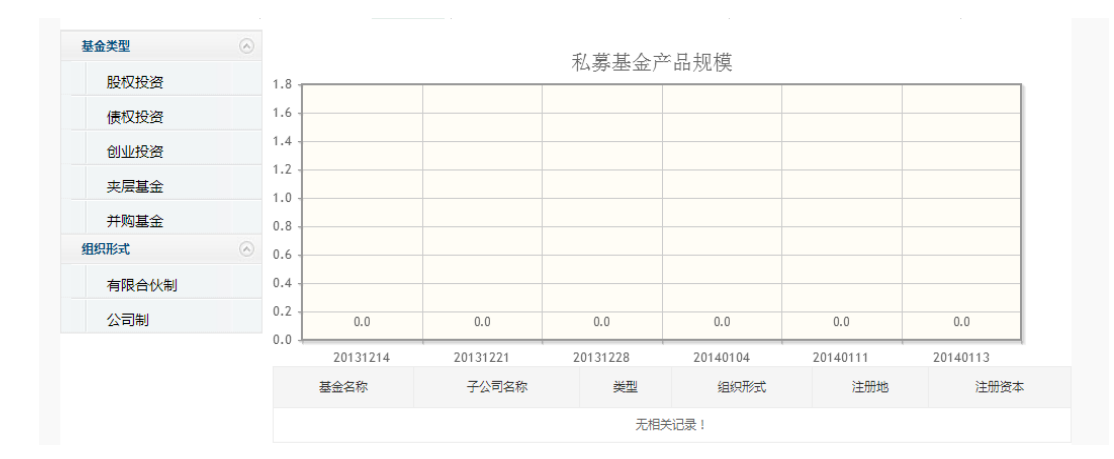

#### (2) 私募基金查询

通过点击选择相应产品,参与人可查看该产品的详细信 息。

(3) 私募基金统计

通过查看右侧统计图,参与人可了解私募基金在报价系统的统计情况:

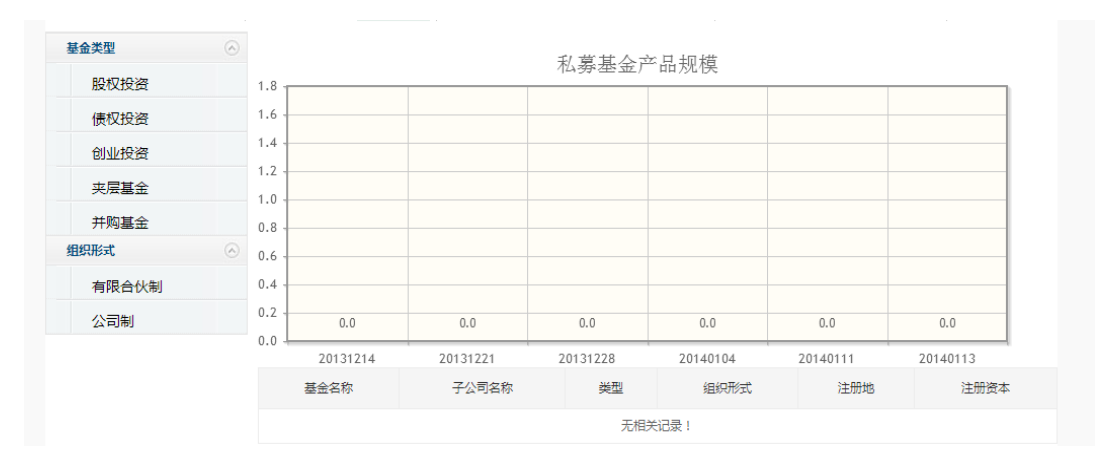

5、资产支持证券栏目

(1) 资产支持证券分类

资产支持证券已按照发行规模、预期收益率和评级等进行分类。参与人可通过点击选择相应的条件进行产品筛选:

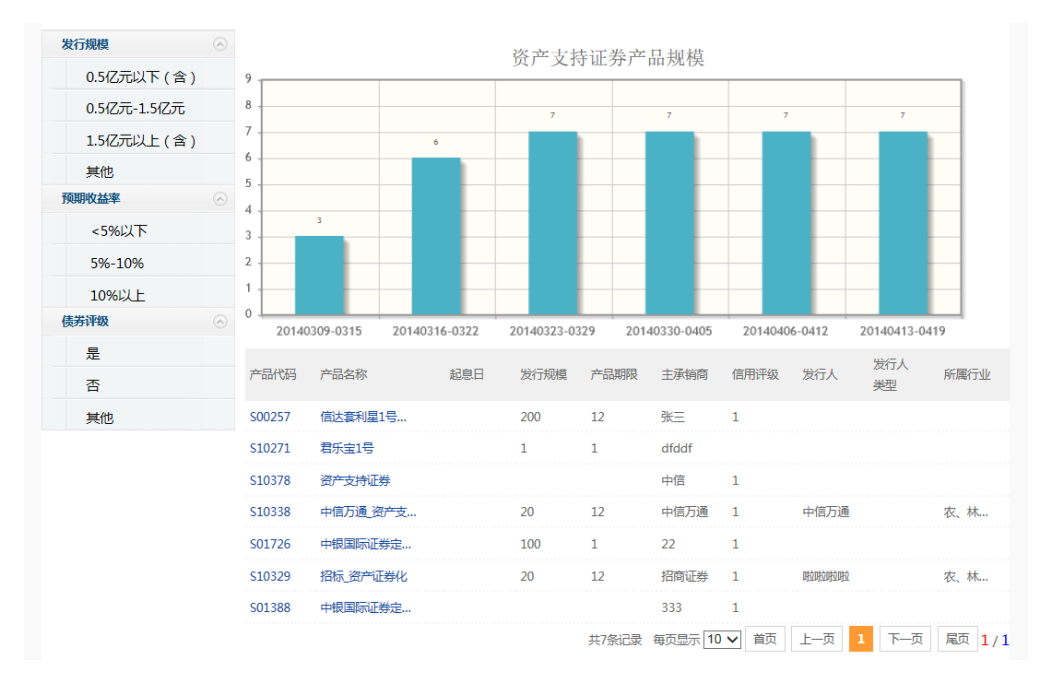

### (2) 资产支持证券查询

通过点击选择相应产品,参与人可查看该产品的详细信 息。

|           | 产品名称:            | 中信万通_资产支持_簿记(S10338) |           |                     |  |  |
|-----------|------------------|----------------------|-----------|---------------------|--|--|
| 产品类型      |                  | 资产支持证券               | 发行模式:     | 簿记建档                |  |  |
| AL .      | 目标发行规模:          | 200,000.00万元         | 份额面值:     | 100.00元             |  |  |
|           | 利率区间:            | 4.00% ~ 7.00%        |           |                     |  |  |
|           | 簿记开始时间:          | 2014-03-14 00:00:00  | 簿记结束时间:   | 2014-03-23 00:00:00 |  |  |
| 基本信息 簿记参  | 数 展示要素 适当        | 社 合规审查               |           |                     |  |  |
|           |                  |                      |           |                     |  |  |
| 产品代码:     | S10338           | <del>7</del> *       | 品类型: 资产支持 | 证券                  |  |  |
| 产品简称:     | 中信万通_资产支持_簿记     |                      |           |                     |  |  |
| 产品全称:     | 中信万通_资产支持_簿记     |                      |           |                     |  |  |
| 各期产品概况:   |                  |                      |           |                     |  |  |
| 是否评级:     | 否                |                      |           |                     |  |  |
| 是否增信:     | 否                |                      |           |                     |  |  |
| 管理人:      | 中信万通             |                      | 担保人:      |                     |  |  |
| 托管机构:     | 1                |                      |           |                     |  |  |
| 基础资产(组合): | 11111111111111   |                      |           |                     |  |  |
| 注册推荐函:    | 报价系统页面访问权限说明.pdf |                      |           |                     |  |  |
| 信息披露方式:   | 非公开披露            |                      |           |                     |  |  |

# (3)资产支持证券统计

通过查看右侧统计图,参与人可了解资产支持证券在报 价系统的统计情况:

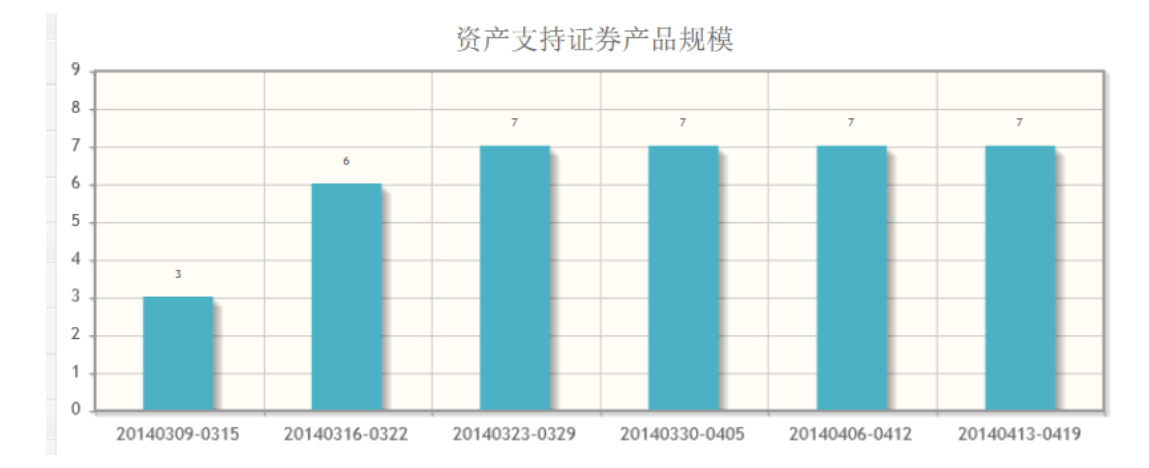